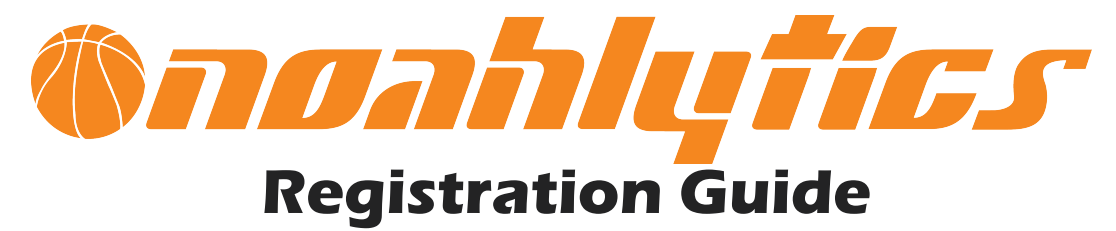

## 

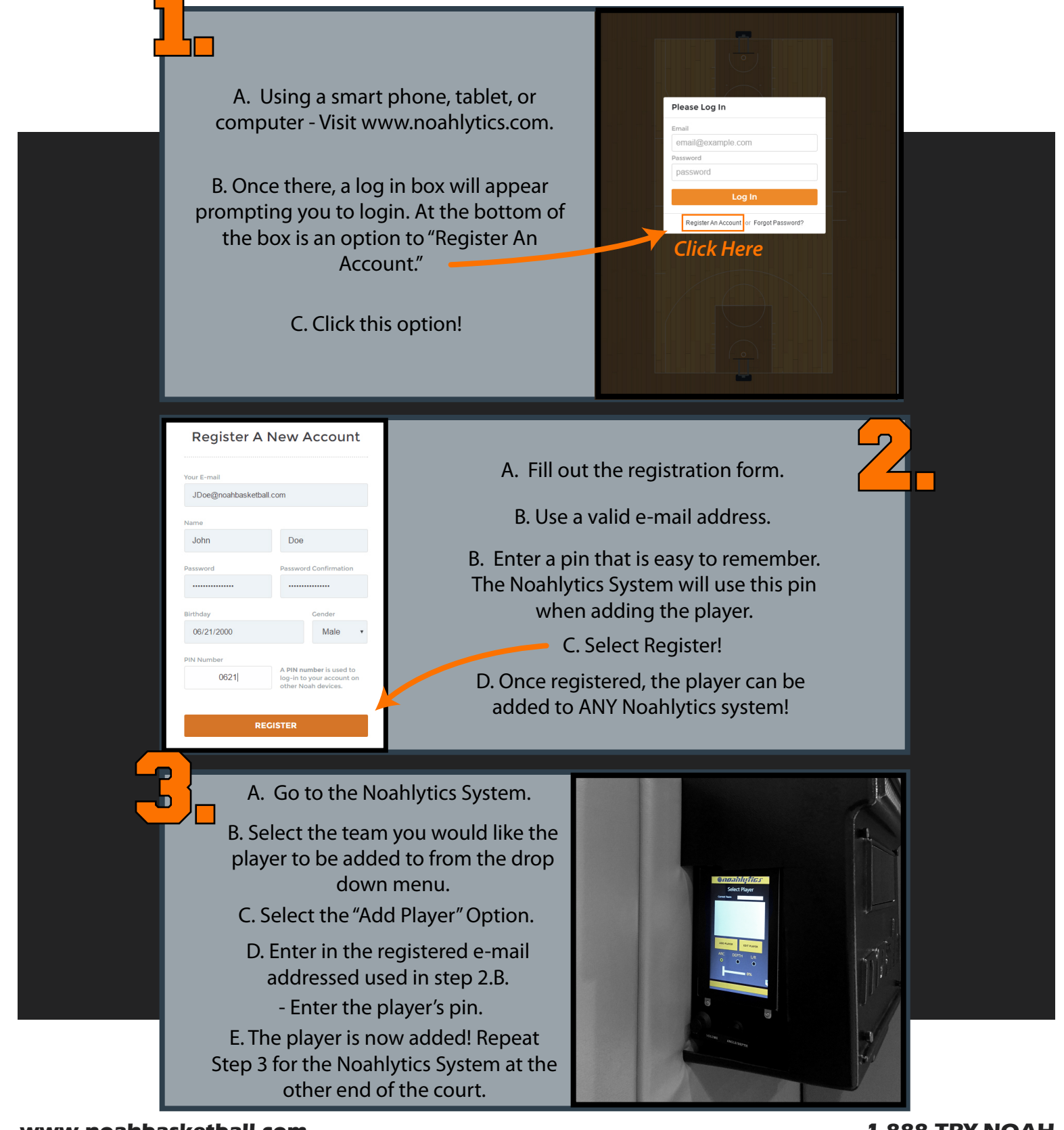

www.noahbasketball.com

1.888.TRY NOAH